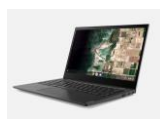

## **Skyward/BISD Portal Login Information**

\*Be sure to plug in and charge your Chromebook before you use it

| <b>EISD</b>           |               |   |
|-----------------------|---------------|---|
| Single Sign-On Portal |               |   |
| 💄 Usernam             | e             |   |
| Passwor               | d             | ? |
| Forgot Passwor        | rd?           |   |
|                       | Login         |   |
|                       | QR Code Login |   |

## How to log in to the Chromebook and the BISD

## my.birdvilleschools.net portal:

1. Open the Chromebook

2. Type in your Birdville username and password. If you do not know your username or password, you need to contact your teacher.

**Password /Account Login Issues:** Email your teacher to help with login access or questions about your online learning assignments. If you need additional assistance, please do the following:

- **Students** can submit a help ticket by browsing to <u>http://helpdesk.birdvilleschools.net</u> or by signing into the portal at <u>https://my.birdvilleschools.net</u> and clicking on the **Technology Help** button.
- **Parents** trying to assist their student(s) with technical support, but the student does not know their portal login information, may email <u>Helpdesk@BirdvilleSchools.net</u> with their name, email address, phone number, student's name, ID, grade level, and campus. We will forward the contact information to our remote support team, and someone will contact them by email as soon as possible to assist in resetting the password.
- **Staff members** who need technical support assistance may submit a Help Ticket at <u>https://helpdesk.birdvilleschools.net</u>.